## PDC CARING SUITETM APP GUIDE

|            | CaringmrS     | Profile Editor |                                                                          | $\rightarrow$ ? |
|------------|---------------|----------------|--------------------------------------------------------------------------|-----------------|
| One-To     | ouch Controls |                | ▶ Start Scan                                                             | Į.              |
|            |               | - Start Scan   | Set As Default Change Profile Icon                                       | )               |
| 0.03       | C             | Add Profile    | Light Zone Levels                                                        | 35%             |
| Head First | ✓ Q           |                |                                                                          | +               |
|            |               |                | Can Lights                                                               | 35%             |
| Start Scan | Pa            |                |                                                                          | +               |
|            |               |                | <ul> <li>⊕<sub>ℓ</sub> Directional Lights</li> <li> <i>Q</i> </li> </ul> | 35%             |
| 15 Seconds | You'r         |                | Ceiling Image                                                            | 35%             |
| n Portal   | _             |                |                                                                          | + 🕞             |

## TECHNOLOGIST PORTAL + CUSTOM START SCAN + PATIENT PREP

- TAP LIGHT CONTROL & tap "Profile Editor" at top of the Light Control panel to customize "Start Scan" & "Patient Prep" One-Touch Controls
- CHOOSE THE PROFILE TO EDIT by tapping "Start Scan" or "Patient Prep" below "Light Profiles" menu at left
- ADJUST LIGHTING to preference using sliders below "Light Zone Levels." If you wish to set lighting zones to different levels, tap the blue link below the zone, ensure link is gray & broken, & set light to desired level. Lighting will reflect live in your suite. Ensure "Can Lights" remains linked
- TAP SAVE icon when complete beside all sliders & beside "Light Zone Levels"

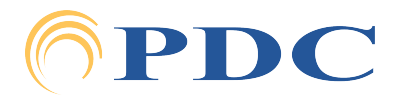